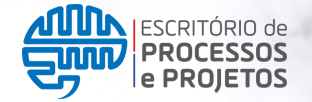

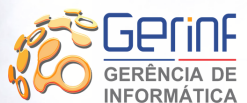

UDO Unidade de Desenvolvimento Organizacional

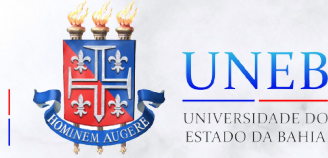

# MANUAL DO USUÁRIO

## CENTRAL DE SERVIÇOS UNEB

Manual do usuário com orientações para acesso à Central de Serviços UNEB - centraldeservicos.uneb.br

#### **CENTRAL** DE SERVIÇOS

Versão 1.0 NOV/2022 **P. 01** 

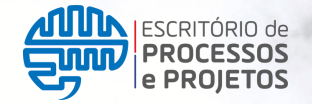

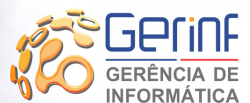

UDO Unidade de Desenvolvimento Organizacional

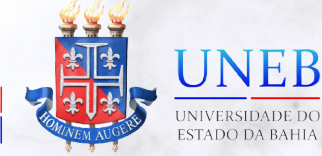

# SUMÁRIO

### MANUAL DO USUÁRIO

| 1. APRESENTAÇÃO                                               | P. 03 |
|---------------------------------------------------------------|-------|
| 2. PERFIS DE ACESSO                                           | P. 04 |
| 3. COMO ACESSAR                                               | P. 05 |
| 4. COMO SOLICITAR SERVIÇO                                     | P. 06 |
| 5. COMO ACOMPANHAR AS SOLICITAÇÕES                            | P. 09 |
| 6. BOAS PRÁTICAS: DICAS PARA UM<br>ATENDIMENTO MAIS ASSERTIVO | P. 10 |
| 7. DÚVIDAS                                                    | P. 11 |

# 1. APRESENTAÇÃO

Prezado(a) usuário(a),

A UNEB vem amadurecendo, se desenvolvendo e lidando com desafios advindos desse desenvolvimento, bem como dos avanços tecnológicos. As relações entre as instituições e o seu público tem se modificado. É indiscutível a necessidade de melhoria no fluxo das informações no recebimento, processamento e resolução de demandas dentro da universidade.

Torna-se imprescindível a melhoria nos fluxos dos processos de atendimento dos serviços da universidade, manutenção de qualidade, cumprimento de prazos e o devido retorno àqueles que solicitam serviços.

Diante do exposto, com o objetivo de modernizar os procedimentos de interação e resolução de demandas, de avançar no processo de qualificação no gerenciamento de nossas competências institucionais e estabelecer o conceito de visão única dos nossos processos de atendimento e suporte, a Unidade de Desenvolvimento Organizacional (UDO), propõe uma nova ferramenta de gestão das demandas, com real potencial de gerar impactos positivos na profissionalização da prestação de nossos serviços. Trata-se da **Central de Serviços UNEB (CSU)**, um portal totalmente web para atendimento de todos os serviços técnicos prestados pela universidade, disponibilizados por formulários de serviços, que tem por fim organizar o recebimento, encaminhamento e solução de diversas demandas, proporcionando o monitoramento em tempo real das solicitações recebidas, padronização dos processos, eficiência e transparência nos atendimentos.

Nas páginas seguintes o usuário terá orientações de uso da Central de Serviços UNEB, bem como boas práticas a fim de ter o atendimento realizado de forma mais assertiva.

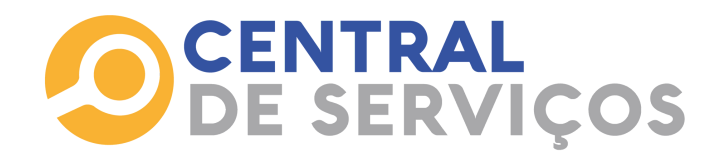

## 2. Perfis de Acesso

Os perfis de acesso são o conjunto de permissões atribuídas a cada usuário para acesso e utilização das funcionalidades da Central de Serviços UNEB, garantindo que as áreas de atuação estejam adequadas com o tipo de acesso à plataforma.

O perfil de acesso controla todas as ações que o usuário pode realizar na plataforma e quais os serviços podem ser solicitados.

As categorias e formuários de serviço são visualizados conforme o perfil de acesso de cada usuário, conforme configuração prévia. Essa configuração foi realizada mediante mapeamento dos processos dos setores, onde foram identificados os serviços e por quem deveriam ser solicitados.

Os perfis de acesso do usuário solicitante são:

- SERVIDOR usuários com matrícula ativa (docentes, técnicos e analistas)
  - **TERCEIRIZADOS** usuários com contrato de serviço ativo com locação na Uneb;
- **DISCENTES** aluno regularmente matriculado na instituição de ensino.
- **ESTAGIÁRIO(A):** estagiário(a) ativo (a) na instituição.

#### 3. Como acessar

Para realizar acesso a Central de Serviços UNEB bem como os formulários de solicitações de serviços, é necessário que o(a) usuário(a) tenha algum vínculo com a universidade (servidor, terceirizado, estagiário e/ou discente).

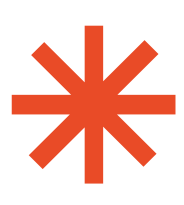

Para acessar a Central de Serviços UNEB é necessário estar utilizando a rede nas dependências da universidade. Caso contrário será obrigatório estar conectado à VPN. O manual de acesso poderá ser consultado através do endereço <u>https://gerinf.uneb.br/manualvpn.pdf</u>

O acesso é feito através do endereço:

#### centraldeservicos.uneb.br

Depois digitar usuário e senha, que são os mesmos utilizados para acesso à rede UNEB.

| UNEB           |
|----------------|
| Senha          |
| Lembrar de mim |
| Enviar         |
|                |

Após preencher os campos "**Usuário**" e "**Senha**", o usuário deve clicar no botão "**Enviar**".

## 4. Como solicitar serviços

Após efetivar o acesso, o (a) usuário (a) pode verificar o seu perfil de acesso na barra superior direita, bem como a unidade a qual o (a) usuário (a) faz parte:

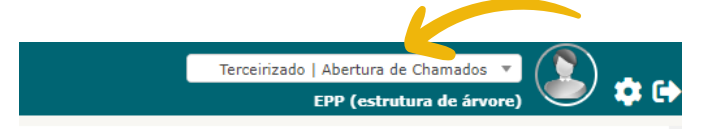

Caso o usuário possua mais de um perfil, é necessário que selecione com qual deseja realizar a solicitação:

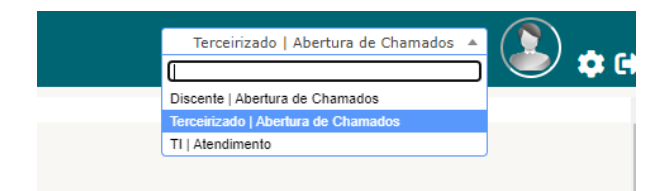

O (a) usuário (a) irá visualizar na tela as categorias de serviços disponíveis, que são:

- **Coordenação de Informática** possui formulários de serviços destinados ao suporte técnico realizado pelas coordenações de informática.
- **Gestão Setorial** possui formulários de solicitação de serviços relacionados a atendimento às demandas administrativas dos diretores de Departamentos.
- Manutenção de Edificações possui formulários de solicitação de serviços relacionados a manutenção e recuperação das instalações prediais da UNEB.
- **Sistemas UNEB** possui formulários de solicitação de serviços relacionados aos sistemas institucionais ou utilizados na Universidade.

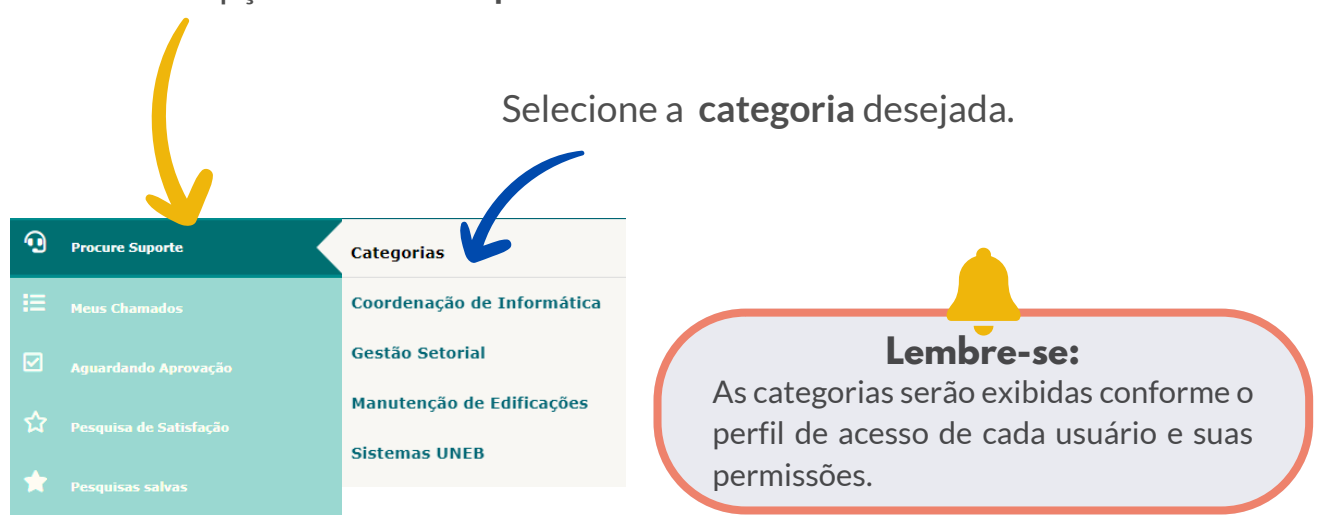

Selecione a opção"Procure Suporte"

Após selecionar a categoria, aparecerá ao lado as subcategorias de serviços.

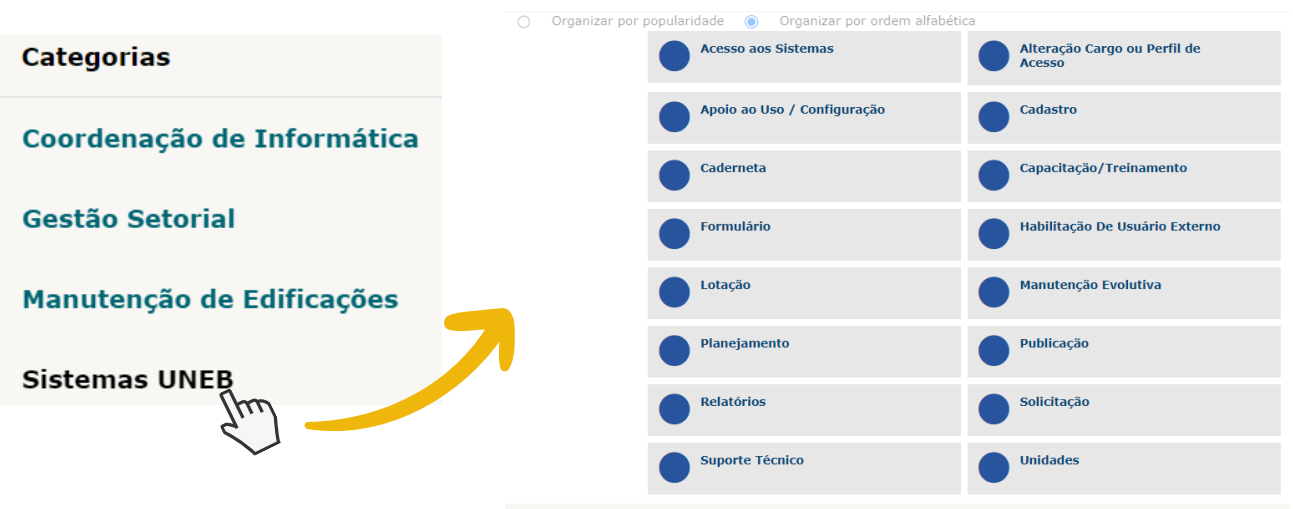

Subcategorias de serviços da categoria Sistemas UNEB.

Selecione a **subcategoria** de serviço desejada.

Após selecionar uma das subcategorias de serviço, será exibida uma tela com o formulário contendo as opções de serviços que fazem parte da subcategoria selecionada, conforme exemplo na imagem abaixo:

Exemplo de um formuário de solicitação de serviço Categoria Sistemas UNEB > Acesso aos sistemas.

| 0  |                        | Habilitação De Usuário Externo 🖶                                                        |
|----|------------------------|-----------------------------------------------------------------------------------------|
| 10 | Procure Suporte        | Habilitação De Usuário Externo                                                          |
| ≣  | Meus Chamados          | Selecione *                                                                             |
|    | Aguardando Aprovação   | SEL T                                                                                   |
| ☆  | Pesquisa de Satisfação | Selecione o Serviço                                                                     |
| *  | Pesquisas salvas       | Selecione *                                                                             |
|    |                        | Habilitação De Usuário Externo   Descrição                                              |
|    |                        | Descreva sua solicitação *                                                              |
|    |                        | Formatos · B / A · B · E E E E E E · & S S                                              |
|    |                        |                                                                                         |
|    |                        | Anexo                                                                                   |
|    |                        | Arquivo(s) (20 MB máx) i                                                                |
|    |                        | Arraste e sotte seu argunvo agui, ou<br>Escolter Ficteiras   Nerhun líchero selecionado |
|    |                        | Enviar                                                                                  |

Ao abrir o formulário, preencha todos os campos solicitados e depois clique no botão "**Enviar**".

ATENÇÃO

O preenchimento completo dos campos garante um atendimento mais assertivo e célere. Portanto, forneça as informações completas e corretas. Os campos com asteriscos (\*) são preenchimentos obrigatórios. Ao clicar no botão "**Enviar**" aparecerá uma janela **POP UP** no canto inferior da tela com a confirmação do registro do chamado bem como o **número do chamado**.

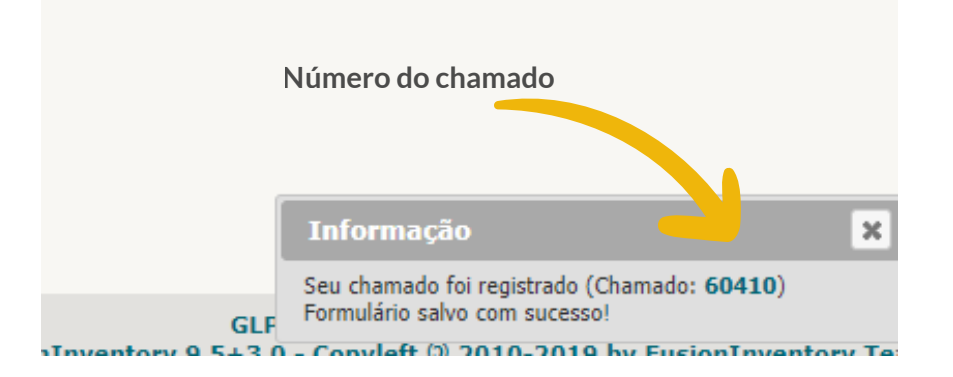

O **número do chamado** é uma organização feita através de um código com o objetivo de identificar a solicitação. Esse código é gerado automaticamente pelo sistema.

É por meio desse número que o usuário poderá fazer o acompanhamento do status das suas solicitações.

Veja a seguir como acompanhar suas solicitações.

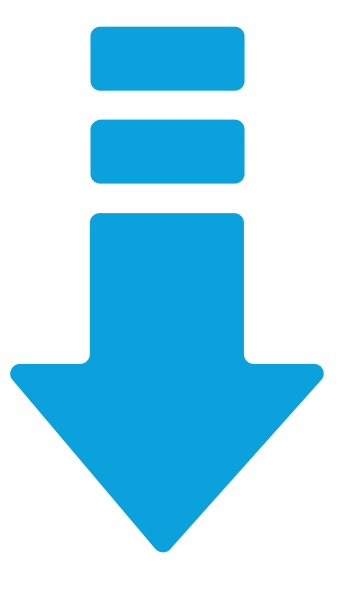

#### 5. Como acompanhar suas solicitações

Para acompanhar o status ou andamento do seu chamado, após acessar a Central de Serviços Uneb com seu login e senha de rede UNEB. O usuário poderá acessar no menu, localizado no lado esquerdo da tela, a opção **"Meus Chamados"**, onde poderá verificar a lista com todos os chamados abertos por você.

#### **MENU PRINCIPAL**

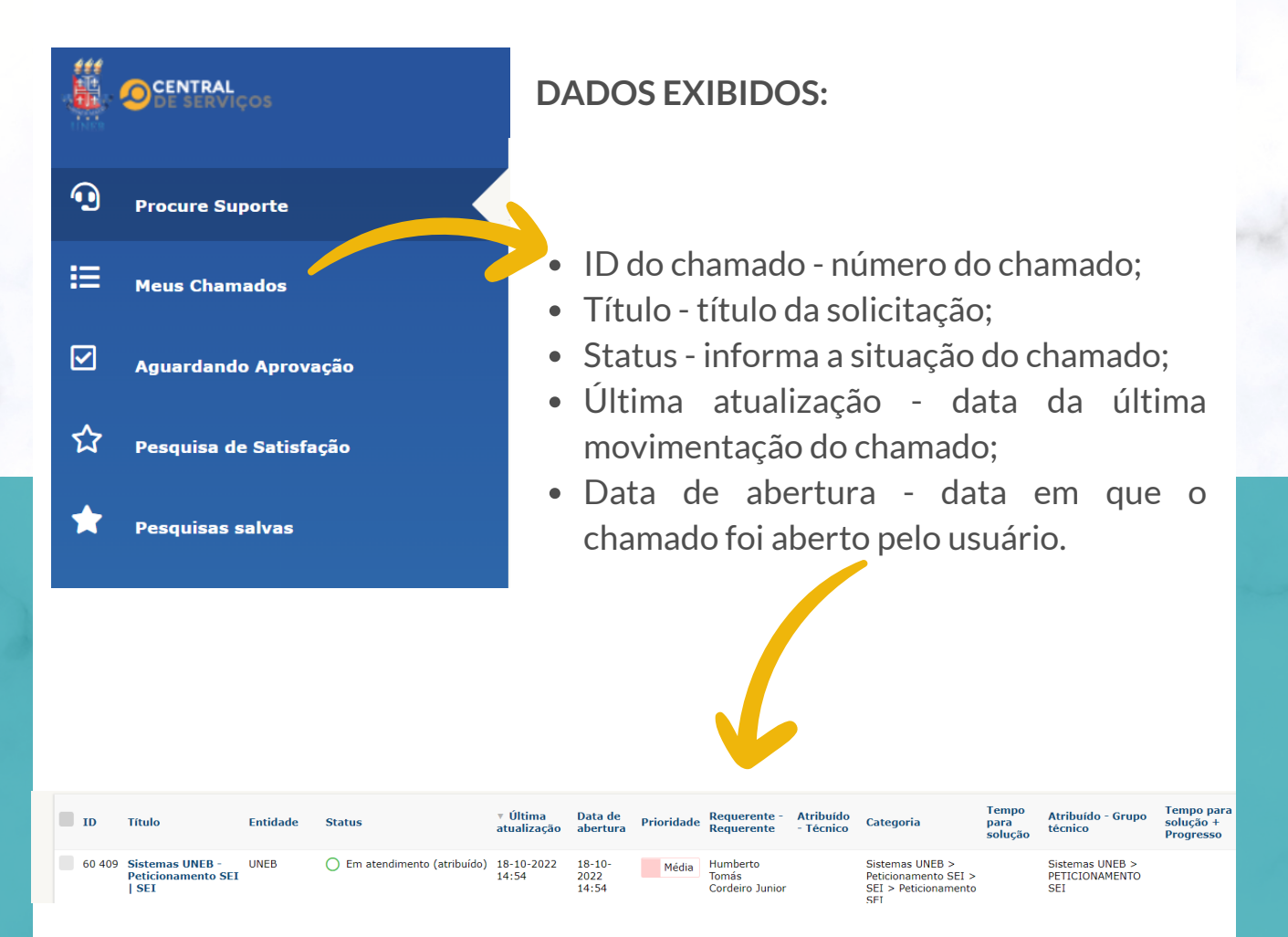

### 6. Boas práticas para um atendimento mais assertivo

Algumas ações podem auxiliar no atendimento da sua solicitação e na segurança da informação:

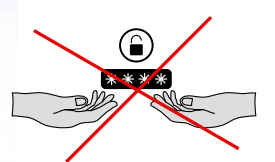

• Não compartilhe em hipótese alguma seus dados de acesso com outras pessoas;

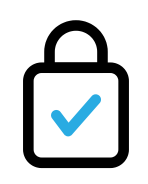

• Utilize sempre sua senha de acesso em ambientes seguros;

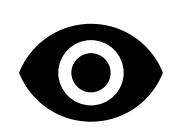

• Crie o hábito de visualizar a central de serviços todos os dias para consultar o andamento de suas solicitações;

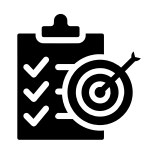

• Preencha corretamente os campos dos formulários de solicitações de serviço. Informações bem relatadas e completas favorece uma resolução mais assertiva e rápida;

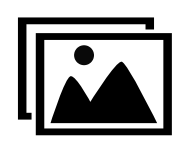

• Em caso de relatos de erro, imagem fala mais que mil palavras. Envie imagem demonstrando o problema ou erro relatado;

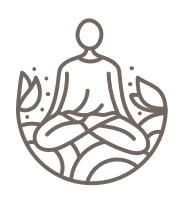

 Tenha paciência. Sabemos o quanto pode ser estressante aguardar pela solução de um problema ou a resposta a uma solicitação, mas as equipes técnicas estarão trabalhando para ajudá-lo;

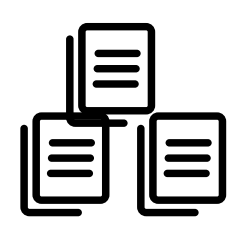

 Não abra mais de um chamado para a mesma solicitação.
Solicitações repetidas podem gerar atrasos nos atendimentos. Chamados repetidos serão encerrados, sendo mantido o primeiro chamado aberto.

# 7. DÚVIDAS

Dúvidas sobre como utilizar a **Central de Serviços UNEB** - CSU? Entre em contato através de um dos nossos canais:

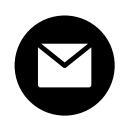

**E-mail** - envio de mensagem exclusivamente a partir do seu e-mail institucional para suporteglpi@com.br .

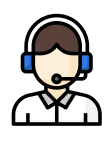

**Central de Serviços UNEB**: selecione a categoria "Sistemas UNEB", formulário "Suporte Técnico" opção "Central de Serviços".

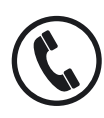

Telefone: (71) 3117-2468.

Ao enviar sua dúvida descreva-a de forma clara e sempre que possível nos enviar o print (imagem) da tela em anexo ou no corpo do e-mail).

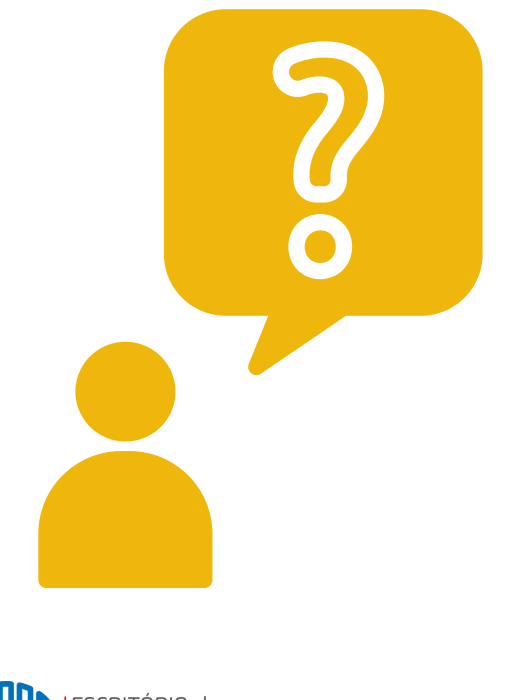

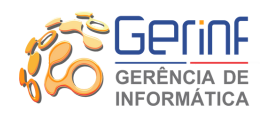

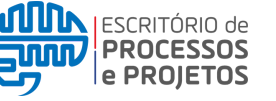

UDO Unidade de Desenvolvimento Organizacional

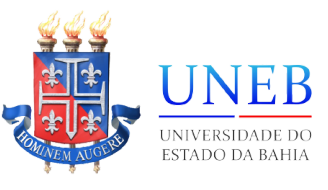